# EDIMAX COMPUTER INC. Edimax EW-7833UAC AC1750 Wireless USB Adapter

# Manual

© 2016 Edimax Computer 3350 Scott Blvd., Building #15 Santa Clara, California 95054, USA Phone 408-496-1105 • Fax 408-980-1630

www.edimax.us

### Edimax EW-7833UAC

This is a detailed step-by-step installation instruction for Mac OS X 10.7 to Mac OS X 10.11 (El Capitan)

Assumptions:

- 1. You have the Edimax EW-7833UAC Wireless USB adapter.
- 2. If your Mac computer which will install the Edimax AC1750 wireless adapter can not get on Internet, you will need another computer and a USB flash drive to download and copy the file to your Mac computer.
- 3. You know your wireless network's name and wireless security password.

Download the driver from www.Edimax.US web site.

If your Mac computer which will use the EW-7833UAC can not get on Internet, please use another computer which can get on Internet and you need a USB flash drive.

| Product for Business                                                                                                    | Product for Home Support Contact<br>Tech Support<br>FAQ<br>Driver Download                                                                                                    | Fig. 1<br>Go to http://www.edimax.us Click on "Driver Download"<br>under "Support" menu.                                                   |
|----------------------------------------------------------------------------------------------------|----------------------------------------------------------------------------------------------------|----------------------------------------------------------------------------------------------------|
| 1.003.11AC         Door Band Strivenses Adapter           EVF-78330AC         EVF-78330AC           EVF-78330AC         EVF-78330AC           EVF-78220AC, EVF-78102AC         EVF-78120AC | Oward Basel SO/bit/2 AdDat 802 Than Adapter Sories         Driver         Manual           Whereas AC 1750 Dual-Basel WH 1058 3.0 Adapter for Windows 708 1/19         11.0.0.4         11.0.0.4           Wineess AC 1750 Dual-Basel WH 1058 3.0 Adapter for Windows 708 1/19         11.0.0.4         11.0.0.4           Wineess AC 1750 Dual-Basel WH 1048 3.0 Adapter for Mix 05 10.7716 3/15 1/1 0/15 1/1         11.0.0.4         11.0.0.4           Wineess AC 1750 Dual-Basel WH 1048 3.0 Adapter for Win 05 302/64, Vide 32064, Win 7 3264, Vide 32064, Win 7 3264, Vide 32064, Win 7 3264, Vide 32064, Win 7 3264, Vide 32064, Win 7 3264, Vide 32064, Win 7 3264, Vide 32064, Win 7 3264, Vide 32064, Win 7 3264, Vide 32064, Win 7 3264, Vide 32064, Win 7 3264, Vide 32064, Win 7 3264, Vide 32064, Win 7 3264, Vide 32064, Win 7 3264, Vide 32064, Vide 32064, Vide 3 | Fig. 2<br>Find the Mac OS 10.11 El Capitan Beta driver for EW-<br>7833UAC<br>Click the driver link and it will start to download the file. |
|                                                                                                    | O Downloads<br>::: ■ □□ □□1 :::: ▼ * ▼ ① ○                                                                                                    | Fig. 3                                                                                                    |
| Favorites                                                                                                    | Name<br>EW-7833UAC Mac driver v1.0.0.3                                                                                                    | Launch Finder. Go to "Downloads" folder. You should see<br>the EW-7833UAC Mac driver file                                                  |
| All My Files                                                                                                    |                                                                                                    |                                                                                                    |
| iCloud Drive                                                                                                    |                                                                                                    | If you download the file from another computer other than the                                                                              |
| Applications                                                                                                    |                                                                                                    | Mac computer which needs the EW-7833UAC adapter, please                                                                                    |
| Desktop                                                                                                    |                                                                                                    | copy this file to USB flash drive then move the file to your                                                                               |
| Documents                                                                                                    |                                                                                                    | Mac computer.                                                                                                    |
| O Downloads                                                                                                    |                                                                                                    |                                                                                                    |
|                                                                                                    | Edimax_MAC_Driver_1830.2.b13_1827.4.b2                                                                                                    | Fig. 4                                                                                                    |
| Favorites                                                                                                    | Name ^                                                                                                    | Now your Mac computer which needs EW-7833UAC should                                                                                        |
| AirDrop                                                                                                    | Select Patrice Patrice                                                                                                    | have the Mac driver file.                                                                                                    |
| All My Files                                                                                                    | Uninstall.pkg                                                                                                    | Double click on the zinned driver file                                                                                                    |
| C iCloud Drive                                                                                                    | Utility_Release.txt                                                                                                    | Double click on the zipped driver me.                                                                                                    |
| Applications                                                                                                    |                                                                                                    | There are two packages files. One is for Installer. The other                                                                              |
| P Documents                                                                                                    |                                                                                                    | one is for Uninstall.                                                                                                    |
| O Downloads                                                                                                    |                                                                                                    |                                                                                                    |
| We are ready to run the software to install the driver to the Mac computer                                                                                                    |                                                                                                    |                                                                                                    |

# Install the driver software

| Edimax_MAC_Driver_1830.2.b13_1827.4.b/         Edimax_MAC_Driver_1830.2.b13_1827.4.b/         State         Environmentation         AirDrop         Installer.pkg         All My Files         Incloud Drive         All My Files         Installer.pkg         Icloud Drive         Uninstall.pkg         Utility_Release.txt         Applications         Desktop         Documents         Downloads                                                                                                    | Fig. 1<br>Double click on "Installer.pkg" file                                                                                                    |
|----------------------------------------------------------------------------------------------------|----------------------------------------------------------------------------------------------------|
| "Installer.pkg" can't be opened because it was not downloaded from the Mac App Store.         Your security preferences allow installation of only apps from the Mac App Store.         Firefox downloaded this file on February 24, 2016.         ?                                                                                                    | <ul> <li>Fig. 2</li> <li>You may encounter this warning message because your download the driver from our web site rather than from Mac App Store. Click on OK to close this warning message.</li> <li>1. Simply hold the Control key then click the mouse on the Installer.pkg file, then select "Open".</li> <li>2. Or you can go to System Preferences &gt;&gt; Security &amp; Privacy as in next two figures.</li> <li>.</li> </ul> |
| 🏽 🔁 🧐 🏵 💭 🕞 🕲                                                                                                    | Fig. 3<br>Go to <b>System Preferences</b> . Go to <b>Security &amp; Privacy.</b>                                                                                                    |
| Security & Privacy      Show All                                                                                                    | Fig. 4                                                                                                    |
| Ceneral       FileVault       Firewall       Privacy         A login password has been set for this user       Change Password         Base of the set of the set of                                                                                                    | Click on "Open Anyway" under General tab. Then the installation package will be open automatically.                                                                                                    |
| Click the lock to make changes.                                                                                                    |                                                                                                    |
| Second State State | Fig. 5                                                                                                    |
| Introduction     Read Me     License     Destination Select                                                                                                    | Welcome Screen appears. Click on "Continue" button.                                                                                                    |
| O     O     O     Install Wireless USB Adapter Driver     Important Information                                                                                                    | Fig. 6                                                                                                    |
| Introduction     This is the Mac OS X driver for Wienless USB Adapter. If you have     executing "Uninstal Evg". Then you can install this version of showne     securing "Uninstal Evg". Then you can install this version of showne     successfully. Otherwise, this software can not be upgraded successfully.     The system is required to reboot after the driver is installed, so please     close at the other applications before installing this software. After the     system boots up and you enter the system, please follow the following     sages to configure the network:                                                                                                    | Read the information. Click on "Continue" button.                                                                                                    |
| Software License Agreement                                                                                                    | Fig. 7                                                                                                    |
| Introduction     Read Me     Copyright (c) 2016. All rights reserved.     Copyright (c) 2016. All rights reserved.                                                                                                    | Next page is the License agreement page. Click on "Continue" button.                                                                                                    |
| Install Wireless USB Adapter Driver      To continue installing the software you must agree to the terms of                                                                                                    | Fig. 8                                                                                                    |
| the software license agreement. Int: Click Agree to continue or click Disagree to cancel the installation and Quit the installer. Ule De Read License Disagree Agree                                                                                                    | Click on "Agree" button.                                                                                                    |

|                                                                                                    | 💝 Install Wireless USB Adapter Driver                                             | Fig 9                                                                      |  |  |
|----------------------------------------------------------------------------------------------------|-----------------------------------------------------------------------------------|----------------------------------------------------------------------------|--|--|
|                                                                                                    | Select a Destination                                                              | 1 ig. )                                                                    |  |  |
| Introduction     Read Ma                                                                                         | How do you want to install this software?                                         |                                                                            |  |  |
| <ul> <li>Head Me</li> <li>License</li> </ul>                                                                     | Install for all users of this computer                                            | Click the line "Install for all users of this computer". Then click on     |  |  |
| Destination Select                                                                                               |                                                                                   | "Continue" button.                                                         |  |  |
| <ul> <li>Installation Type</li> <li>Installation</li> </ul>                                                      |                                                                                   | continue button.                                                           |  |  |
| Summary                                                                                                    |                                                                                   |                                                                            |  |  |
|                                                                                                    | Installing this software requires 13.1 MB of space                                |                                                                            |  |  |
|                                                                                                    | You have chosen to install this software for all users of this                    |                                                                            |  |  |
|                                                                                                    | computer.                                                                         |                                                                            |  |  |
|                                                                                                    | Go Back Continue                                                                  |                                                                            |  |  |
|                                                                                                    | so Install Wireless USB Adapter Driver                                            |                                                                            |  |  |
|                                                                                                    | Standard Install on "El Capitan"                                                  | Fig. 10                                                                    |  |  |
| <ul> <li>Introduction</li> </ul>                                                                                 | This will take 13.1 MB of space on your computer.                                 |                                                                            |  |  |
| <ul> <li>Read Me</li> </ul>                                                                                      | Click Install to perform a standard installation of this software                 | Click on "Install" button                                                  |  |  |
| License     Destination Colort                                                                                   | able to use this software.                                                        | Check on Instan button.                                                    |  |  |
| <ul> <li>Installation Type</li> </ul>                                                                            |                                                                                   |                                                                            |  |  |
| Installation                                                                                                    |                                                                                   |                                                                            |  |  |
| Summary                                                                                                    |                                                                                   |                                                                            |  |  |
|                                                                                                    |                                                                                   |                                                                            |  |  |
|                                                                                                    |                                                                                   |                                                                            |  |  |
|                                                                                                    |                                                                                   |                                                                            |  |  |
|                                                                                                    | Go Back Install                                                                   |                                                                            |  |  |
|                                                                                                    | 9                                                                                 | E' 11                                                                      |  |  |
|                                                                                                    | Installer is trying to install new software. Type                                 | F1g. 11                                                                    |  |  |
|                                                                                                    | your password to allow this.                                                      |                                                                            |  |  |
| Read Me                                                                                                    | Username: John sftware                                                            | Enter the username and password of your Macintosh computer to allow the    |  |  |
| License     Destinat                                                                                             | Password:                                                                         | Litter the distinance and password of your Waterhosh computer to allow the |  |  |
| <ul> <li>Installat</li> </ul>                                                                                    | Cancel Install Software                                                           | software to run in your computer.                                          |  |  |
| <ul> <li>Installati</li> <li>Summary</li> </ul>                                                                  |                                                                                   |                                                                            |  |  |
|                                                                                                    |                                                                                   | Click on "Install Software" button                                         |  |  |
|                                                                                                    |                                                                                   | chek on instan Software Station.                                           |  |  |
|                                                                                                    |                                                                                   |                                                                            |  |  |
|                                                                                                    |                                                                                   |                                                                            |  |  |
|                                                                                                    | Go Back Install                                                                   |                                                                            |  |  |
|                                                                                                    | When this software finishes installing, you                                       | Fig. 12                                                                    |  |  |
|                                                                                                    | must restart your computer. Are you sure<br>you want to install the software now? |                                                                            |  |  |
| Read Me                                                                                                    | Cancel Continue Installation for will be                                          | The manage as manipular your the commuter will be restorted after the      |  |  |
| License     Destination Select                                                                                   |                                                                                   | The message reminds you the computer will be restarted after the           |  |  |
| Installation Type                                                                                                |                                                                                   | installation.                                                              |  |  |
| <ul> <li>Installation</li> <li>Summary</li> </ul>                                                                |                                                                                   |                                                                            |  |  |
|                                                                                                    |                                                                                   | Click on "Continue Installation" button                                    |  |  |
|                                                                                                    |                                                                                   |                                                                            |  |  |
|                                                                                                    |                                                                                   |                                                                            |  |  |
|                                                                                                    |                                                                                   |                                                                            |  |  |
|                                                                                                    | Go Back Install                                                                   |                                                                            |  |  |
| - • • •                                                                                                    | 🥪 Install Wireless USB Adapter Driver                                             | Fig. 13                                                                    |  |  |
|                                                                                                    | ine installation was completed successfully.                                      |                                                                            |  |  |
| <ul> <li>Introduction</li> <li>Read Me</li> </ul>                                                                |                                                                                   |                                                                            |  |  |
| License                                                                                                    |                                                                                   | The installation will be done in 1-2 minutes. Click on "Restart" button to |  |  |
| Destination Select     Installation Type                                                                         | The installation was successful.                                                  | reboot your computer.                                                      |  |  |
| Installation                                                                                                    | The software was installed.                                                       |                                                                            |  |  |
| Junnary                                                                                                    |                                                                                   |                                                                            |  |  |
|                                                                                                    |                                                                                   |                                                                            |  |  |
|                                                                                                    | Click Restart to finish installing the software.                                  |                                                                            |  |  |
|                                                                                                    |                                                                                   |                                                                            |  |  |
|                                                                                                    | Go Back Restart                                                                   |                                                                            |  |  |
| Δ.Ω. 1                                                                                                    | • • • • • • • • • • • • • • • • • • •                                             | be EWI 792211A C edenter if it is not also and in sect XZ 1 11 11          |  |  |
| After the computer restarts, plug in the Ew-7855UAC adapter if it is not plugged in yet. You should see the blue |                                                                                   |                                                                            |  |  |
| light of EW-7833UAC lit up.                                                                                      |                                                                                   |                                                                            |  |  |

## How to make Wi-Fi connection

| (3) E 중 100 Mon 5:24 PM Q III                                                                                                    | Fig. 1<br>You will find a new USB-WiFi icon in the top menu bar                                                                                                    |
|----------------------------------------------------------------------------------------------------|----------------------------------------------------------------------------------------------------|
| No Wireless NIC Plug in                                                                                                    | Fig. 2 Click on the USB-WiFi icon on the top menu bar.<br>If you get the message "No Wireless NIC Plug in", please unplug<br>the Edimax USB adapter from your computer and plug it back in.<br>The wireless USB adapter will be detected by your computer.                                                                                         |
| USB-WiFi: On<br>Turn USB-WiFi Off<br>1750,2.4g<br>ArcherC7.2.4g<br>ArtherC7.2.4g<br>ArtT2UYG6Gs<br>ATT2UYG6Gs<br>ATT2UYG6Gs<br>ATT32V<br>GGS<br>ATT302<br>ATT800<br>edimax_2.4G_EW-7208APC<br>edimax_2.4G_EW-7208APC<br>EDIMAX-3071FA_G<br>Edimax2<br>C                                                                                                    | <ul> <li>Fig. 3</li> <li>The first line "USB-WiFi" indicates the Status. "USB-WiFi: On" means the usb adapter is enabled.</li> <li>The second line is the command line to turn off/turn on the wireless function of usb adapter.</li> <li>The list shows all the available wireless networks in your location.</li> </ul>                          |
|                                                                                                    | Click the Wi-Fi network you want to connect to.                                                                                                    |
| This network "Edimax2" requires a WPA2-PSK<br>AES password<br>Password:                                                                                                    | Fig. 4<br>Type in the wireless security password of your Wi-Fi network. The<br>password is case-sensitive. You may check the "Show password"<br>box to display the text you entered. This "show password" in this<br>page will help you verify the password is entered correctly. It does<br>not mean other wi-fi devices would see your password. |
| Show Networks Cancel Join                                                                                                    | Click on "Join" button.                                                                                                    |
| E 🗐 🖓 Tue :                                                                                                    | Fig. 5<br>If the Wi-Fi connection is successfully connected, the USB Wi-Fi<br>icon will be changed to bar chart icon.                                                                                                    |
| USB-WiFi: On<br>Turn USB-WiFi Off<br>Off<br>Edimax2                                                                                                    | Fig. 6<br>Click on the USB Wi-Fi icon.<br>There is a check in front of your Wi-Fi network indicates the<br>wireless adapter is connected to your network.                                                                                                    |
| ا ا ا 🕲 🌜 💭 🖓 😓 🐨                                                                                                    | Fig. 7<br>Go to System Preferences. Go to "Network" icon.                                                                                                    |
| OC211n NC     Status:     Connected       B0211n NC     Status:     Connected       B0211n NC     Status:     Status:       Connected     B0211n NC     B0211n NC       B0210 Connected     Status:     Configure IPV4:       WFI     Configure IPV4:     Using DHCP       B0211n ACConnected     P Address:     192.188.1.122       Subnet Mask:     255.255.255.0     Router:       B0211n ACConnected     Router:     192.188.1.1 | <ul> <li>Fig. 8</li> <li>You should see a new 802.11n NIC on the left box. Click on "Apply" button.</li> <li>If there is a green dot on the 802.11n adapter and there are IP address/subnet mask/router address information, the usb wireless adapter has received IP address from your WiFi router and it is ready for Internet.</li> </ul>       |
| Congratulations, all the setup is completed.                                                                                                    | You may open web browser to get on Internet.                                                                                                    |

| •••                                                                                                    | O Downloads                            | Fig. 1                                                                                                    |
|----------------------------------------------------------------------------------------------------|----------------------------------------|----------------------------------------------------------------------------------------------------|
| Favorites Name<br>Main AirDrop<br>All My Files<br>Cloud Drive<br>Applications<br>Desktop<br>Documents<br>Documents                                                                                                    | EW-7833UAC_Mac_driver_v1.0.0.3         | Open the EW-7833UAC_Mac driver file.                                                                                                    |
|                                                                                                    | Edimax MAC Driver 1830.2 b13 1827.4 b2 | Fig 2                                                                                                    |
| Favorites Nam<br>Mar AirDrop<br>All My Files<br>Cloud Drive<br>Applications<br>Desktop<br>Documents<br>Downloads                                                                                                    |                                        | Run the Uninstall package.                                                                                                    |
|                                                                                                    |                                        | Fig. 3                                                                                                    |
| "Uninstall.pkg" can't be opened because it was not downloaded from the Mac App Store.         Your security preferences allow installation of only apps from the Mac App Store.         Firefox downloaded this file on February 24, 2016.         OK                                                                                                    |                                        | <ul> <li>You may encounter this warning message because your download the driver from our web site rather than from Mac App Store. Click OK to close this message.</li> <li>1. Simply hold the Control key then click the mouse on the Uninstall.pkg file, then select "Open".</li> <li>2. Or you can go to System Preferences &gt;&gt; Security &amp; Privacy as in next two figures.</li> </ul> |
| \delta 🥽 🛃 🕖                                                                                                    |                                        | Fig. 4<br>Go to <b>System Preferences</b> . Go to <b>Security &amp; Privacy.</b>                                                                                                    |
| Show All      Show All      General FileVault Firewall Privacy      A login password has been set for this user Change Password      Require password immediately 3 after sleep or screen saver begins     Show a message when the screen is locked Set Lock Message      Disable automatic login      Allow apps downloaded from:     Mac App Store     Mac App Store |                                        | Fig. 5<br>Click on "Open Anyway" under General tab. Then the<br>Uninstall package will be open automatically.                                                                                                    |
| Click the lock to make changes.                                                                                                    | Advanced ?                             |                                                                                                    |

| 🗧 😑 💿 😜 Install Wireless USB Ada                                                                                                    | pter Drive Uninstall                                                                                                    | Fig. 6                                                                                                    |
|----------------------------------------------------------------------------------------------------|----------------------------------------------------------------------------------------------------|----------------------------------------------------------------------------------------------------|
| Introduction     Destination Select                                                                                                    | s USB Adapter Driver Uninstall Installer<br>ough the steps necessary to install this                                                                               | The procedure is very similar to install a package. The title                                             |
| Installation Type                                                                                                    |                                                                                                    | indicates this is Uninstall package. Click on Continue.                                                   |
| Install Wireless USB Add     Install Wireless USB Add     Standard Install on "EI C     This will take 4 KB of     Destination Select     Installation Type     Installation | ppter Driver Uninstall<br>Capitan"<br>space on your computer.<br>m a standard installation of this software<br>omputer. All users of this computer will be<br>are. | Fig. 7<br>Click on "Install".                                                                             |
|                                                                                                    |                                                                                                    | Fig. 8                                                                                                    |
| Installer is trying to install new software. Type your password to allow this.                                                                                               |                                                                                                    | Enter the username and password of your Macintosh computer to allow the software to modify your computer. |
| Password:                                                                                                    |                                                                                                    | Click on "Install Software" button.                                                                       |
| C                                                                                                    | ancel Install Software                                                                                                    |                                                                                                    |
| Solution of the install Wireless USB Adapter Driver Uninstall     The installation was completed successfully.                                                               |                                                                                                    | Fig. 9                                                                                                    |
| Introduction     Destination Select                                                                                                    | The installation was successful.                                                                                                    | In a few seconds, you will get to the last window.                                                        |
| Installation Type     Installation     Summary     The install                                                                                                    |                                                                                                    | Click on "Close" button.                                                                                  |
| The                                                                                                    | software was installed.<br>Go Back Close                                                                                                    |                                                                                                    |
| 🕙   奈 🖤) 💼 Mon 9:41 AM Q 📰                                                                                                    |                                                                                                    | Fig. 10<br>The USB-WiFi icon has been removed from the top menu bar.                                      |
| Congratulation, the uninstall process is finished. You can unplug the Edimax USB wireless adapter from your system.                                                          |                                                                                                    |                                                                                                    |